# EXPORTACIONES A DESTINOS PREFERENCIALES

USUARIOS EXTERNOS

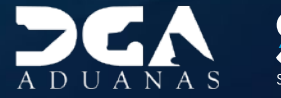

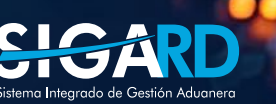

# **CONTENIDO**

| 1. ICONOGRAFÍA                                                | 03 |
|---------------------------------------------------------------|----|
| 2. INTRODUCCIÓN                                               | 05 |
| 3. ¿CÓMO ENTRAR AL PORTAL SIGA DGA?                           | 06 |
| 4. ¿CÓMO ACCEDER AL FORMULARIO DE DECLARACIÓN DE EXPORTACIÓN? | 10 |
| 5. ¿CÓMO REGISTRAR INFORMACIÓN DECLARACIÓN DE EXPORTACIÓN?    | 13 |
| 6. ¿CÓMO BUSCAR INFORMACIÓN DECLARACIÓN DE EXPORTACIÓN?       | 25 |

# ICONOGRAFÍA

# DESCRIPCIÓN DE HERRAMIENTAS Y BOTONES COMUNES EN PANTALLAS

| visualizar. | mbia dependiendo del campo que se desea |
|-------------|-----------------------------------------|
|-------------|-----------------------------------------|

- Utilizado para limpiar el campo o parámetro de búsqueda permitiendo así elegir otro diferente, sin tener que salir de la aplicación.
- Posibilita seleccionar una fecha. Al pulsar sobre esta imagen se puede elegir el día, mes y año deseados, ahorrando tiempo y evitando probables errores en la digitación.
- ▶ Buscar Se listan los datos que han cumplido con los criterios de búsquedas elegidos. No es necesario introducir todos los parámetros.
- ► Guardar Al pulsar el botón guardar la información se registra para su posterior uso; estos datos son almacenados como "temporal".
- ▶ Presentar Para enviar la información registrada, pulsar el botón presentar. Tras este paso, la información no puede ser modificada sin antes enviar una solicitud de corrección, detallando el motivo por el cual se desea cambiar los datos y a su vez le sea aprobada por un superior.

#### Cerrar

Es utilizado para salir o cerrar la aplicación actual. Nos pide confirmar si se desea salir o no, mediante la siguiente ventana:

| ? Confirm |         | X      |
|-----------|---------|--------|
| ¿Quie     | cerrar? |        |
|           | ОК      | Cancel |

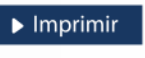

Es utilizado para la impresión de las informaciones, luego de ser presentadas.

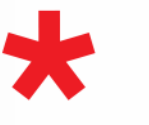

Indica que el campo debe contener información, es decir, que es obligatorio. De no digitarse, el sistema emitirá una alerta. Se recomienda completar los campos no señalados con asteriscos, aunque es opcional.

# **ICONOGRAFÍA**

# **OTROS BOTONES COMUNES:**

| ▶ Escanear y Subir                                 | <ul> <li>Adjuntar</li> </ul> | ▶ Borrar                 | ► Abrir        | ▶ Guardar                       |
|----------------------------------------------------|------------------------------|--------------------------|----------------|---------------------------------|
| ESCANEAR Y SUBIR<br>Con esta opción se pue         | ede digitalizar              | un documen               | to físico para | <b>BORRAR</b><br>Se emplea pa   |
| adjuntarlo a la informa<br>ADJUNTAR                | ción que se es               | tá registrando           | ).             | <b>ABRIR</b><br>Se usa para a   |
| Se utiliza para buscar u<br>asociarlo al documento | n documento<br>o que estamos | almacenado e<br>creando. | en la PC, para | <b>GUARDAR</b><br>Esta opción s |

Se emplea para eliminar un documento adjunto a la Solicitud.

Se usa para abrir un documento anexo a la Solicitud.

Esta opción sirve para almacenar un documento agregado a la Solicitud.

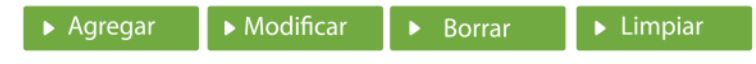

Una vez introducidos los datos requeridos, debe pulsar el botón **AGREGAR**.

#### MODIFICAR

Este botón se utiliza para realizar cambios a las informaciones registradas. De la misma forma, puede eliminar un registro seleccionándolo y luego pulsando el botón **BORRAR**. Para introducir un nuevo registro de carga, presione el botón LIMPIAR para que se eliminen todos los campos y poder seguir introduciendo más datos.

# INTRODUCCIÓN

Las estadísticas de exportación de productos son fundamentales para cualquier país, ya que proporcionan datos precisos sobre el volumen, valor y destino de los productos exportados. Estos datos permiten tomar decisiones informadas en la selección de mercados y estrategias comerciales.

Además, el registro correcto de datos en las exportaciones permite identificar tendencias y patrones en el comercio internacional, facilitando la evaluación de la competitividad de nuestros productos en mercados internacionales. También proporciona información precisa sobre el aprovechamiento del trato arancelario preferencial en los destinos de importación donde la República Dominicana tiene acuerdos comerciales.

Esta información sienta la base para que el país pueda negociar otros acuerdos comerciales que promuevan el crecimiento y desarrollo económico. Por estas razones, y con la finalidad de registrar nuestras exportaciones preferenciales, se ha realizado una mejora para que nuestros usuarios, del sector exportador, especifiquen en el **DUA** de exportación si el producto a exportar se acogerá al beneficio arancelario en el destino final, dejando opcionalmente la posibilidad de escanear el **Certificado de Origen** que avala dicho proceso.

Con esta mejora, no solo generamos datos precisos, sino que también creamos un registro en el **Sistema Integrado de Gestión Aduanera** que facilitará al **Departamento de Normas de Origen**, a requerimiento de las autoridades aduaneras del país de importación, responder a una verificación a posteriori conforme a los requerimientos en el marco de los tratados comerciales.

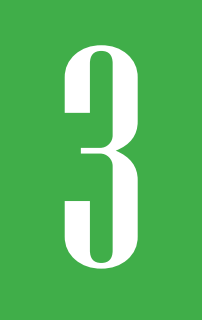

# ¿CÓMO ENTRAR AL PORTAL SIGA DGA?

Dirigirse a nuestra dirección www.aduanas.gob.do, en la siguiente pantalla pulsar en "SIGA".

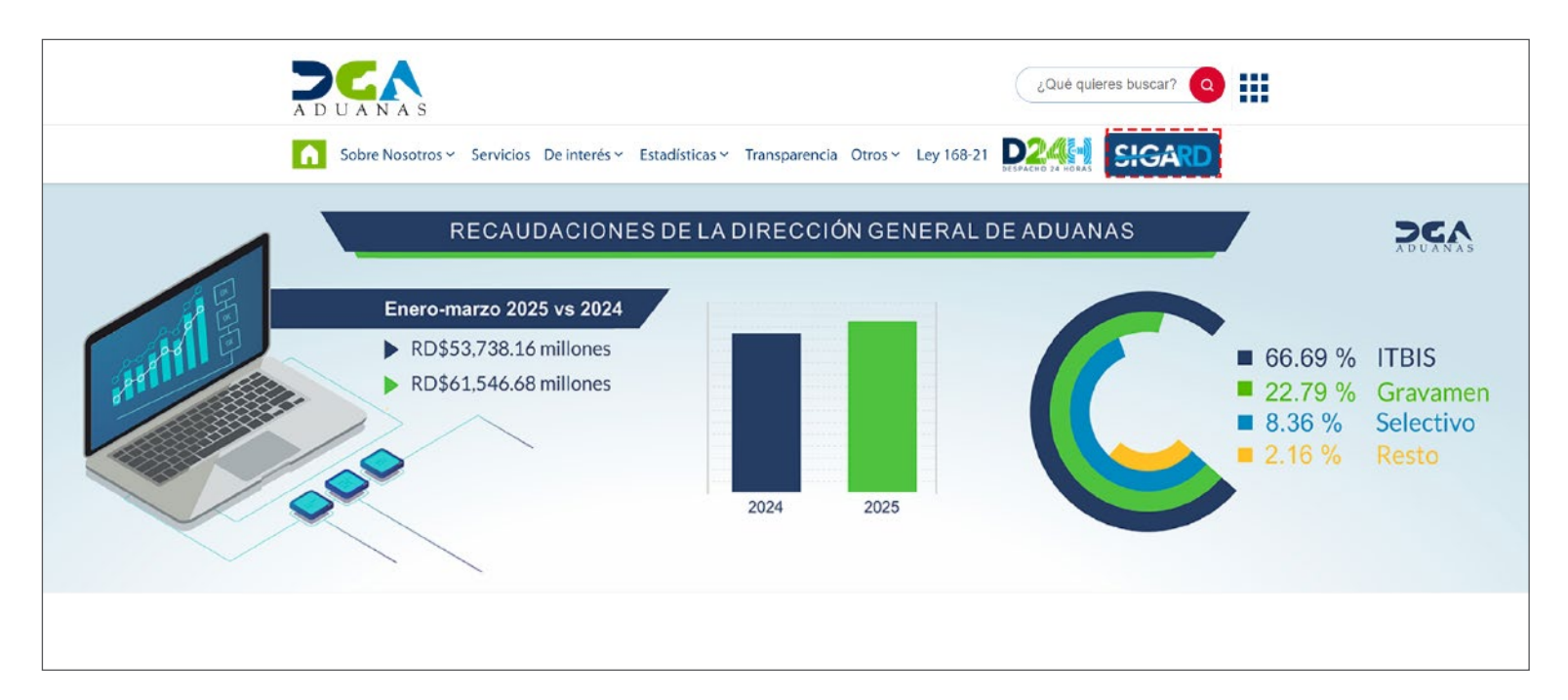

Introduzca su número de cédula y pulse el botón Entrar.

## CERTIFICADO DIGITAL

INGRESE SU NUMERO DE CEDULA

ENTRAR

ACERCA DE LOS CERTIFICADOS SSL

Esta acción despliega la ventana de Acceso de certificado del usuario, como muestra la imagen de la derecha.

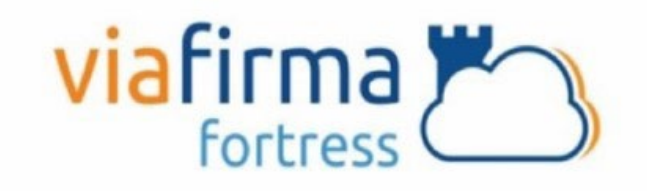

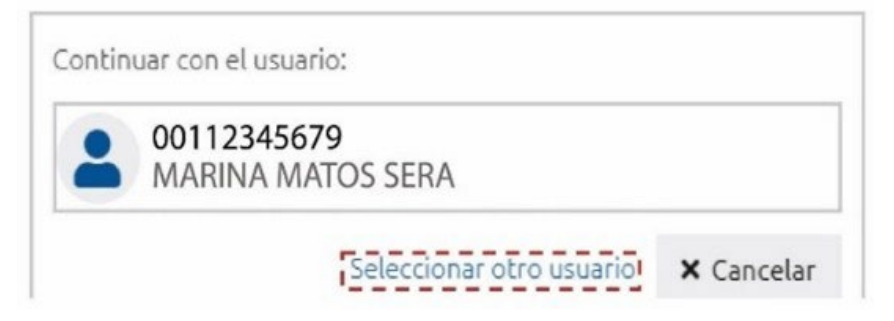

Pulse sobre el nombre del usuario; emergerá una pantalla donde deberá colocar su **PIN** de acceso, luego pulsará **Validar.** 

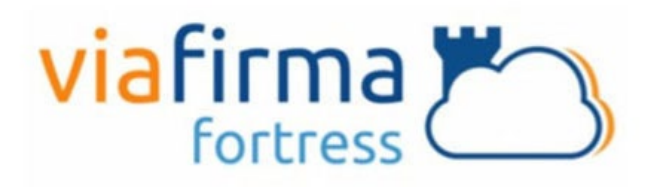

El sistema SIGA OTP está solicitando su autorización MARINA MATOS SERA para: Obtener la información de uno de sus certificados

Por favor, introduzca su PIN:

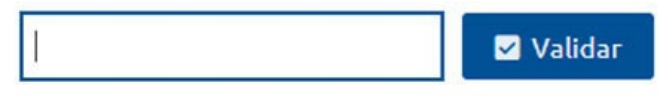

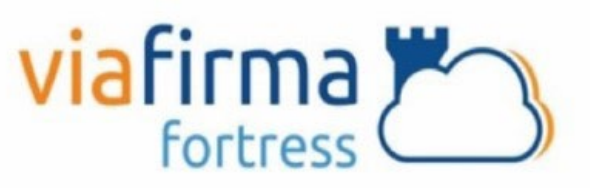

eleccionar otro usuario

X Cancelar

número o cédula equivocado, pulse el botón **Seleccionar otro usuario.** A continuación, proceda a digitar el número de cédula deseada, seguida del **PIN.** 

Si desea elegir otro usuario después de haber colocado un

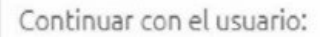

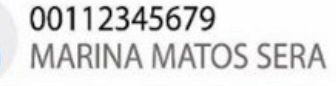

Finalmente, seleccione el perfil correspondiente, es decir, (importador, agente de aduanas, consolidador, naviera, etc.).

# PERFIL ADUANERO

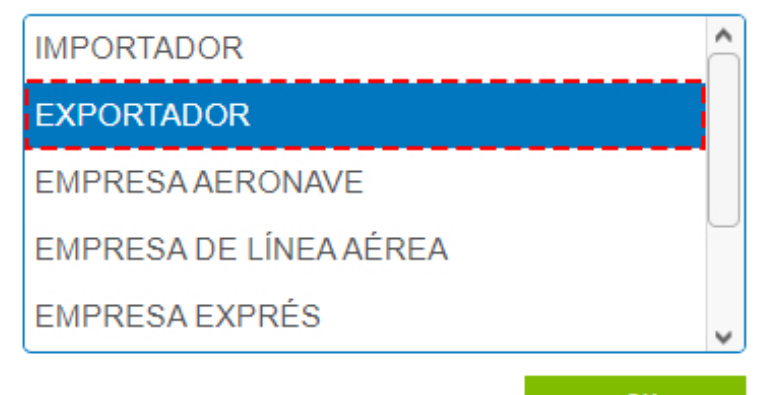

De inmediato tendrá acceso al área privada de SIGA (mostrando el nombre del usuario en la parte superior derecha).

| Importación                                                                                                    | A            |                    |                         |                |        |               |                |                 |                      |     | → Buscar → I | mprimir 🕨 Nuev          |
|----------------------------------------------------------------------------------------------------|--------------|--------------------|-------------------------|----------------|--------|---------------|----------------|-----------------|----------------------|-----|--------------|-------------------------|
| , Declaración de                                                                                                    |              |                    |                         |                |        |               |                |                 |                      |     | - Dubear     | apartine and the second |
| . Solicitud prórroga para                                                                                                    | Fecha de     | Declaración        | 13/02/2025              |                | 🗎 🥝    |               | No. de Dec     | laración        |                      |     |              | . 0                     |
| declarar                                                                                                    | + Administra | ación              |                         |                |        | 0.0           | Régimen        |                 |                      |     |              | 0.0                     |
| <ul> <li>Recepción de Declaración</li> </ul>                                                                                                 | Importado    | or                 | RNC9876 EN              | IPRESA ABC     |        |               | Agente de /    | Aduanas         |                      |     |              | .0                      |
| <ul> <li>Solicitud de Corrección</li> </ul>                                                                                                  | S/C          |                    | === Seleccione          |                |        | ~             | Estado         |                 | === Seleccione =     |     |              |                         |
| Solicitud de Reclamación         No. Doc. de Embra           Solicitud de Extensión del<br>Período - Re-Exportación         No. de Contenedo |              | de Embargue        |                         |                |        |               | No. de Cha     | sis             |                      |     |              |                         |
|                                                                                                    |              | ontenedor          |                         |                |        |               | Almacén        |                 |                      |     |              |                         |
| sin Transformación<br>Listado de Proceso<br>Internación Temporal                                                                             | Sec.         | No. de Declaración | Fecha de<br>Declaración | Administración | Régime | n Impo        | tador          | Certificaciones | Agente de<br>Aduanas | S/C | Estado       | Notificacio             |
| Exportación                                                                                                    |              |                    |                         |                |        | Ningunos Dato | s de Resultado | <b>b</b>        |                      |     |              |                         |
| Certificado                                                                                                    |              |                    |                         |                |        |               |                |                 |                      |     |              |                         |
| Ventanilla Única                                                                                                    |              |                    |                         |                |        |               |                |                 |                      |     |              |                         |
| A.T.                                                                                                    | •            |                    |                         |                |        |               |                |                 |                      |     |              |                         |
| Zona Franca                                                                                                    |              |                    |                         |                |        |               |                |                 |                      |     |              |                         |
| Carga de Importación                                                                                                    |              |                    |                         |                |        |               |                |                 |                      |     |              |                         |
| Correr de Exectentión                                                                                                    |              |                    |                         |                |        |               |                |                 |                      |     |              |                         |

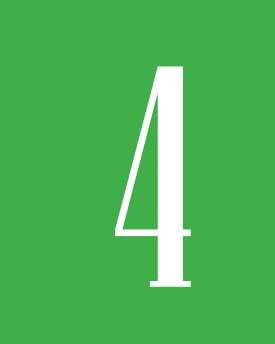

## ¿CÓMO ACCEDER AL FORMULARIO DE DECLARACIÓN DE EXPORTACIÓN?

Para registrar un manifiesto general de carga dirigirse a e-Aduanas – Exportación – Declaración de Exportación – Nuevo:

| -Aduanas "                                                                      |           | ECOTOTOZ Busc      | ar Informacion    | Declaración de Exportaci | ón i          |                    |                    |     |               |               |
|---------------------------------------------------------------------------------|-----------|--------------------|-------------------|--------------------------|---------------|--------------------|--------------------|-----|---------------|---------------|
| Importación                                                                     |           |                    |                   |                          |               |                    |                    |     | + Buscar → Im | primir 🕨 Nuev |
| Registrar Certificado de                                                        | + Fecha d | le Declaración     | 13/02/2025        | 🛗 🙆 ~ 13/05/2025         | in 19         | No. de Declaración |                    |     |               |               |
| Origen/ Exportación<br>Buscar Certificado de                                    | + Adminis | stración           |                   |                          | 0.0           | Régimen            |                    |     |               | . 0           |
| Origen/Expodación                                                               | Exporta   | idor               | RNC98765 EMPR     | FSA ARC                  |               | Agente de Aduanas  |                    |     |               |               |
| Exportación                                                                     | SIC       |                    | === Selectione =: | ==                       | ×             | Estado             | === Selectione =:  | -   |               |               |
| <ul> <li>Solicitud de Corrección</li> <li>Solicitud de Extensión del</li> </ul> | Doc. de   | Embarque           | Detectore         |                          |               | No. de Chasis      | Jeleccione         |     |               |               |
| <ul> <li>Período - Mercancía No</li> </ul>                                      | No. de    | Contrainque        |                   |                          |               | THE CELEBRA        |                    |     |               |               |
| Embarcada<br>• Recención de Declaración                                         | No. de    | Contenedor         |                   |                          |               |                    |                    |     |               |               |
| <ul> <li>Calendario de Inspección</li> </ul>                                    |           | n No. do Dochersei | Fecha de          | Administración           | Dásiman       | Emertador          | America de Aderese | sic | Estada        | Doc. de       |
| Buscar Información Entrada                                                      |           | . no. ue Declaraci | Declaración       | Administración           | Keyinten      | CAPOTRAGO          | Agente de Addanas  | S/C | LSLOUD        | Embarque      |
| Certificado                                                                     |           |                    |                   |                          | Ningunos Date | is de Resultado    |                    |     |               |               |
| Ventanilla Única                                                                |           |                    |                   |                          |               |                    |                    |     |               |               |
| A.T.                                                                            |           |                    |                   |                          |               |                    |                    |     |               |               |
| Zona Franca                                                                     |           |                    |                   |                          |               |                    |                    |     |               |               |
| Carga de Importación                                                            |           |                    |                   |                          |               |                    |                    |     |               |               |
| Carga de Exportación                                                            |           |                    |                   |                          |               |                    |                    |     |               |               |

Se mostrará el siguiente formulario:

## FORMULARIO REGISTRAR DECLARACIÓN IMPORTACIÓN

| Datos Generales                                         |                       |                   |                        |                      |                               |         |               |
|---------------------------------------------------------|-----------------------|-------------------|------------------------|----------------------|-------------------------------|---------|---------------|
| Declaración                                             |                       |                   |                        |                      |                               |         |               |
| Fecha de Declaración                                    | 13/05/2025            |                   |                        |                      | * Tipo de Despacho            | General | ``            |
| Administración                                          |                       |                   | ∅                      |                      | * No. de Declaración          |         | 🔍 🔗 🗌 Generar |
| <ul> <li>Documento de Embarque<br/>o Booking</li> </ul> |                       |                   |                        | * Déposito de Origen |                               | <.⊘     |               |
| * Puerto de Salida                                      |                       |                   | ∅                      |                      |                               |         | . Ø           |
| Empresa Transportista                                   |                       |                   | )                      |                      | No. de Viaje / Vuelo          |         |               |
| Nacionalidad de Empresa<br>Transportista                |                       |                   | . 0                    |                      | Nombre Medio de<br>Transporte |         | •             |
| Fecha de Llegada                                        |                       |                   |                        |                      |                               |         |               |
| Exportador                                              | L                     | -                 |                        |                      |                               |         |               |
| * Nombre                                                | EMPRESA ABC           |                   | * Documento            | RNC<br>9876          | 554321                        |         |               |
| Dirección                                               | 10100 CARRETERA SÁNCH | IEZ 12KM DE HAINA |                        |                      |                               |         |               |
| Teléfono                                                | 809-999-0000          |                   | Fax                    | 0                    |                               |         |               |
| E-Mail                                                  | persona@empresaabc.do |                   |                        |                      |                               |         |               |
| Agente de Aduanas                                       |                       |                   |                        |                      |                               |         | _             |
| Nombre de Empresa                                       |                       |                   | Licencia               |                      |                               |         | _             |
| Nombre                                                  |                       |                   | Documento              |                      | ~                             |         |               |
| Comprador                                               |                       |                   |                        |                      |                               |         | _             |
| * Nombre                                                |                       | ⊘                 | Documento              |                      | ~                             |         |               |
| Nacionalidad                                            |                       |                   |                        |                      |                               |         |               |
| Régimen Aduanero y Acuerdo                              |                       |                   |                        |                      |                               |         |               |
| Régimen                                                 |                       | ۹. 0              | * ¿Trato Preferencial? | Osí (                | No                            |         | ]             |
|                                                         |                       |                   | Acuerdo                |                      |                               | . 👰     | 1             |

| <ul> <li>Código de S.A.</li> </ul>                                                                              |                  |                |                    |                                     |                                                            |                       |                 |                                              |                             |                             |              |                             |
|----------------------------------------------------------------------------------------------------|------------------|----------------|--------------------|-------------------------------------|------------------------------------------------------------|-----------------------|-----------------|----------------------------------------------|-----------------------------|-----------------------------|--------------|-----------------------------|
| Marca                                                                                                    |                  |                | Modelo             |                                     |                                                            |                       |                 | * Estado                                     |                             | NUEVO                       |              | ~                           |
| * Producto                                                                                                    |                  |                |                    |                                     |                                                            | 0                     |                 | Año                                          |                             |                             |              |                             |
| Especificación                                                                                                  |                  |                |                    |                                     |                                                            |                       |                 | Registro temporal del pro                    | ducto                       |                             |              |                             |
| + Unidad                                                                                                    |                  |                | * Cantidad         |                                     |                                                            | 0.0000                |                 | * FOB unitario (US\$)                        | ſ                           |                             |              | 0.0000                      |
| Certificado de Origen                                                                                           |                  |                | Secuencia          |                                     |                                                            |                       |                 | * Peso (kg)                                  |                             |                             |              | 0.0000                      |
| Orgánica                                                                                                    | 0                |                | Grado de Alcoho    |                                     |                                                            |                       | 0.00            | * País de Origen                             |                             |                             |              | .0                          |
| No. de Serie                                                                                                    |                  |                |                    |                                     |                                                            |                       |                 | Precio al por Menor                          |                             |                             |              | 0.0000                      |
| Tipo de Vehículo                                                                                                |                  |                | ✓ Chasis de Vehícu | lo                                  |                                                            |                       |                 | Color de Vehículo                            |                             |                             |              |                             |
| Motor de Vehículo                                                                                               |                  |                | Vehículo CC        |                                     |                                                            |                       | 0               | _                                            |                             |                             |              |                             |
| Descripción                                                                                                    |                  |                |                    |                                     |                                                            |                       |                 |                                              |                             |                             |              |                             |
|                                                                                                    |                  |                |                    |                                     |                                                            |                       |                 |                                              |                             |                             |              | 1.                          |
| * Descripción de la Mercancía                                                                                   |                  |                |                    |                                     |                                                            |                       |                 |                                              |                             |                             |              |                             |
|                                                                                                    |                  |                |                    |                                     |                                                            |                       |                 |                                              |                             |                             |              | h                           |
| Temporal                                                                                                    |                  | Valor          |                    |                                     | , Grado Pr                                                 | ecio No.              |                 |                                              |                             |                             |              |                             |
| Sec. de Codigo                                                                                                  | Producto Marca M | iodelo Año FOB | Unidad Cantidad    | de Origen Orig                      | de de al                                                   | por de v              | ipo d<br>ehícul | e Chasis de Color de<br>lo Vehículo Vehículo | Motor de<br>Vehículo        | Vehiculo                    | Descripción  | No. de<br>Referencia        |
| producto                                                                                                    |                  | (US\$)         |                    |                                     | Alcohol M                                                  | enor Serie            |                 |                                              |                             |                             |              |                             |
| Tipo de Contenedor                                                                                              |                  |                |                    |                                     |                                                            |                       |                 |                                              | <ul> <li>Agregar</li> </ul> | ► Modific                   | car 🔸 Borrai | r 🔸 Limpiar                 |
| * Tipo de Contenedor                                                                                            |                  |                |                    | ×                                   | * No. de Conten                                            | edor                  |                 |                                              |                             |                             |              |                             |
| Sello                                                                                                    |                  |                |                    |                                     | No. de Placa                                               |                       | ŀ               |                                              |                             |                             |              |                             |
|                                                                                                    |                  |                |                    |                                     |                                                            |                       |                 |                                              |                             |                             |              |                             |
| Documentos                                                                                                    |                  |                |                    |                                     |                                                            |                       |                 |                                              | <ul> <li>Agregar</li> </ul> | <ul> <li>Modific</li> </ul> | car 🔸 Borrai | r 🔸 Limpiar                 |
| * Tipo de Doc.                                                                                                  |                  |                | ~                  |                                     |                                                            |                       |                 | * No. de Referencia                          |                             |                             |              |                             |
| * Emisor                                                                                                    |                  |                | E-Mail             |                                     |                                                            |                       |                 | * Teléfono                                   |                             |                             |              |                             |
|                                                                                                    |                  |                |                    |                                     |                                                            |                       |                 |                                              |                             |                             |              |                             |
|                                                                                                    |                  |                |                    |                                     |                                                            |                       |                 |                                              |                             |                             |              |                             |
|                                                                                                    |                  |                |                    |                                     |                                                            |                       |                 |                                              |                             |                             |              | Adjuntar                    |
| Elegir Archivo                                                                                                  |                  |                |                    |                                     |                                                            |                       |                 |                                              |                             |                             |              | Adjuntar                    |
| Elegir Archivo                                                                                                  |                  |                |                    |                                     |                                                            |                       |                 |                                              |                             |                             |              |                             |
| Elegir Archivo                                                                                                  |                  |                |                    |                                     |                                                            |                       |                 |                                              |                             |                             |              |                             |
| Elegir Archivo                                                                                                  |                  |                |                    |                                     |                                                            |                       |                 |                                              |                             |                             |              |                             |
| Elegir Archivo     Valor (US\$) Tasa de Cambio                                                                  |                  |                |                    | 62.53                               | Flete                                                      |                       |                 |                                              |                             |                             |              | 0.0000                      |
| Elegir Archivo Valor (US\$) Tasa de Cambio * Valor FOB Total                                                    |                  |                |                    | 62.53                               | Flete<br>Otro                                              |                       |                 |                                              |                             |                             |              | 0.0000                      |
| Elegir Archivo     Valor (US\$)     Tasa de Cambio     Valor FOB Total     Seguro                               |                  |                |                    | 62.53                               | Flete<br>Otro<br>Valor CIF Tota                            | l (US\$ / RD\$)       |                 |                                              | 0.0000 /                    |                             |              | 0.0000                      |
| Elegir Archivo  Valor (US\$)  Tasa de Cambio  Valor FOB Total Seguro  Dens de Ma                                |                  |                |                    | 62.53<br>0.0000<br>0.0000           | Flete<br>Otro<br>Valor CIF Tota                            | l (US\$ / RD\$)       |                 |                                              | 0.0000 /                    |                             |              | 0.0000<br>0.0000<br>0.0000  |
| Elegir Archivo     Valor (US\$)     Tasa de Cambio     Valor FOB Total     Seguro     Peso de Mercancía         |                  |                |                    | 62.53<br>0.0000<br>0.0000           | Flete<br>Otro<br>Valor CIF Tota                            | i (US\$ / RD\$)       |                 |                                              | 0.0000 /                    |                             |              | 0.0000                      |
| Elegir Archivo Valor (US\$) Tasa de Cambio Valor FOB Total Seguro Peso de Mercancía Peso Bruto (KG)             |                  |                |                    | 62.53<br>0.0000<br>0.0000<br>0.0000 | Flete       Otro       Valor CIF Tota       Peso Neto (KC) | I (US\$ / RD\$)       |                 |                                              | 0.0000 /                    |                             |              | 0.0000 0.0000 0.0000        |
| Elegir Archivo Valor (US\$) Tasa de Cambio Valor FOB Total Seguro Peso de Mercancía Peso Bruto (KG) Observación |                  |                |                    | 62.53<br>0.0000<br>0.0000           | Flete       Otro       Valor CIF Tota       Peso Neto (KG) | I (US\$ / RD\$)<br>;) |                 |                                              | 0.0000 /                    |                             |              | 0.0000 0.0000 0.0000 0.0000 |

# i D

## ¿CÓMO REGISTRAR INFORMACIÓN DECLARACIÓN DE EXPORTACIÓN?

Desde esta aplicación se registran los datos concernientes a la Declaración Única Aduanera (DUA) de Exportación.

Se procede a llenar los datos de los campos de las siguientes secciones:

## **PROCEDER A LLENAR LOS CAMPOS**

#### DECLARACIÓN

Fecha de Declaración: el sistema trae por defecto la fecha actual.

**Tipo de Despacho:** seleccione el tipo de despacho deseado:

Administración: busque y seleccione mediante la lupa la administración aduanera correspondiente. Puede buscar y seleccionar la Administración pulsando sobre la lupa , que abrirá un cuadro de diálogo en donde se muestran todas las Administraciones Aduaneras:

| * Tipo de Despacho | General          | ~ |
|--------------------|------------------|---|
|                    | General          |   |
|                    | Centro Logistico | J |

| > Búsqueda | de Aduanas                             |                                        |
|------------|----------------------------------------|----------------------------------------|
|            |                                        | ▹ Buscar → Cerrar                      |
| Área       | Nombre de Área                         | Localización                           |
| 00406      | ADMINISTRACION ARROYO BARRIL           | ADMINISTRACION ARROYO BARRIL           |
| 00428      | AEROPUERTO ARROYO BARRIL               | AEROPUERTO ARROYO BARRIL               |
| 00447      | OFICINA SATELITE LA DESCUBIERTA        | OFICINA SATELITE LA DESCUBIERTA        |
| 10000      | DIRECCION GENERAL DE ADUANAS           | DIRECCION GENERAL DE ADUANAS           |
| 10010      | ADMINISTRACION SANTO DOMINGO           | ADMINISTRACION SANTO DOMINGO           |
| 10020      | ADMINISTRACION HAINA OCCIDENTAL        | ADMINISTRACION HAINA OCCIDENTAL        |
| 10030      | ADMINISTRACION HAINA ORIENTAL          | ADMINISTRACION HAINA ORIENTAL          |
| 10040      | ADMINISTRACION BOCA CHICA              | ADMINISTRACION BOCA CHICA              |
| 10050      | ADMINISTRACION SAN PEDRO DE<br>MACORIS | ADMINISTRACION SAN PEDRO DE<br>MACORIS |
| 10060      | ADMINISTRACION LA ROMANA               | ADMINISTRACION LA ROMANA               |

N.º de Declaración: el sistema asigna automáticamente un número al pulsar el botón Generar, luego de llenar todos los campos de la DUA al pulsar el botón Presentar o Guardar.

| Senerar |
|---------|
|         |

**Doc. de Embarque:** digite el número del conocimiento de embarque. En el caso de las exportaciones no implica una búsqueda, le permite editarlo.

**Depósito de Origen:** busque y seleccione mediante la lupa depósito de origen. Elija **Puerto** en **Tipo de Localización** y la **Administración** a la que pertenezca.

**Puerto de Salida:** busque y seleccione mediante la lupa el puerto de salida. Elija el **Tipo de Puerto de Uso** y digite el **Nombre de Puerto** según corresponda.

|              |                             |                     |                     |                                      | ► Bu                              | scar 🔸 Cerrar           |  |  |  |
|--------------|-----------------------------|---------------------|---------------------|--------------------------------------|-----------------------------------|-------------------------|--|--|--|
| Tipo         | de puerto de us             | 50                  | === ALL === 🗸 🗸     |                                      |                                   |                         |  |  |  |
| Códi         | go de Puerto                |                     |                     |                                      |                                   |                         |  |  |  |
| Nom          | bre de Puerto               |                     | RIO HAINA           |                                      |                                   |                         |  |  |  |
| Códi         | go de Puerto Ini            | ternacional         |                     |                                      |                                   |                         |  |  |  |
| Nom<br>Inter | ibre de Puerto<br>rnacional |                     |                     |                                      |                                   |                         |  |  |  |
| País         | de Origen                   |                     | 214                 | DOMINICANA                           | . 0                               |                         |  |  |  |
| Sec.         | Tipo de<br>puerto de<br>uso | Código de<br>Puerto | Nombre de<br>Puerto | Código de<br>Puerto<br>Internacional | Nombre de Puerto<br>Internacional | País de Origen          |  |  |  |
| 1            | Teminal<br>Marítimo         | DOHAI               | RIO HAINA           | DOHAI                                | RIO HAINA                         | REPÚBLICA<br>DOMINICANA |  |  |  |
| 2            | Teminal<br>Marítimo         | DOHAI               | RIO HAINA           | DOHAI                                | RIO HAINA                         | REPÚBLICA<br>DOMINICANA |  |  |  |

**País de Destino:** seleccione y busque a través de la lupa **País de Destino.** Es el país hacia donde se enviará la mercancía.

| * No. de Declaración | 🔍 🔗 🖵 Generar |
|----------------------|---------------|
|                      | •             |

**Empresa Transportista:** al seleccionar la lupa Se activa una pantalla que permite buscar la empresa que transportará la mercancía al lugar de destino, los criterios de búsqueda de esta pantalla son **Tipo, Nombre** o **RNC** de la compañía naviera.

|             |                       |              |                       | ⊁ Bu                 | scar 🔸 Cerrai |
|-------------|-----------------------|--------------|-----------------------|----------------------|---------------|
| * Tipo      | Empresa de Transferen | cia en Zoi 💊 | •                     |                      |               |
| * Documento | === Todo ===          | ~            |                       |                      |               |
| * Nombre    | EMPRESA ABC           |              | E-Mail                |                      |               |
| Calle       |                       |              | Ciudad                |                      |               |
| Teléfono    |                       |              | Zona                  |                      |               |
| Fax         |                       |              | * País de Origen      |                      | 0.0           |
| Sec.        | Nombre                | Ce           | rtificaciones         | Tipo de<br>Documento | Documento     |
| 1           | EMPRESA ABC           |              |                       | RNC                  | 987654321     |
| 2           | EMPRESA ABC           |              | PERADORES<br>CONOMICO | RNC                  | 090876543     |

Nacionalidad de Empresa Transportista: pulse la lupa 🥄 para seleccionar el país del cual procede la compañía de transporte.

Nombre de Medio de Transporte: seleccione el tipo del medio de transporte. (*campo no obligatorio*).

**Fecha de llegada:** es la fecha estimada de llegada de la mercancía. Utilice el ícono del calendario para seleccionarla. *(campo no obligatorio)*.

| Declaración                                             |             |                               |      |                               |                    |   |
|---------------------------------------------------------|-------------|-------------------------------|------|-------------------------------|--------------------|---|
| Fecha de Declaración                                    | 15/05/2025  |                               |      | * Tipo de Despacho            | General            | ~ |
| * Administración                                        | 10030       | ADMINISTRACION HAINA ORIENTAL | ۹. 🔗 | * No. de Declaración          | Senerar            |   |
| <ul> <li>Documento de Embarque<br/>o Booking</li> </ul> | 00000001    |                               |      | * Déposito de Origen          | DOAZU AZUA         |   |
| * Puerto de Salida                                      | DOHAI       | RIO HAINA                     | ∅    | * País de Destino             | 840 ESTADOS UNIDOS |   |
| * Empresa Transportista                                 | XXX98767543 | EMPRESA ABC                   | ∅    | No. de Viaje / Vuelo          |                    |   |
| Nacionalidad de Empresa<br>Transportista                | 214         | REPÚBLICA DOMINICANA          | ۹. 🖉 | Nombre Medio de<br>Transporte |                    | ~ |
| Fecha de Llegada                                        |             |                               |      |                               |                    |   |
|                                                         |             |                               |      |                               |                    |   |

#### **EXPORTADOR**

Nombre: persona física o moral proveedora de la mercancía a transportar por la línea naviera o aérea.

| Exportador |                                                     |             |     |  |  |
|------------|-----------------------------------------------------|-------------|-----|--|--|
| * Nombre   | EMPRESA ABC                                         | * Documento | RNC |  |  |
| Dirección  | 10100 CARRETERA SÁNCHEZ 12KM DE HAINA SANTO DOMINGO |             |     |  |  |
| Teléfono   | 809-999-0000                                        | Fax         | 0   |  |  |
| E-Mail     | persona@empresaabc.do                               |             |     |  |  |
|            |                                                     |             |     |  |  |

**Nota:** tiene al entrar al **área privada** y seleccionar el **Perfil de Exportador**, esta sección se llena automáticamente (si es agente de aduanas, debe seleccionar el exportador).

#### AGENTE DE ADUANAS

**Nombre:** agencia o agente aduanal autorizado. Al entrar al área privada y seleccionar el perfil de agente de aduanas, esta sección contiene la información correspondiente a dicho agente.

|   | Agente de Aduanas |           |   |
|---|-------------------|-----------|---|
|   | Nombre de Empresa | Licencia  |   |
|   | Nombre            | Documento | ✓ |
| 1 |                   |           |   |

#### COMPRADOR

Nombre: busque y seleccione, utilizando el ícono de la lupa el nombre del comprador correspondiente.

| <b>&gt;</b> Búsqueda | Comprador          |    |                  |                      |               |
|----------------------|--------------------|----|------------------|----------------------|---------------|
| * Tipo               | Empresa Compradora |    | /                | ▶ Bu                 | scar 🔸 Cerrar |
| * Documento          | === Todo === V     |    |                  |                      |               |
| * Nombre             | COMPRADOR ABC      |    | E-Mail           |                      |               |
| Calle                |                    |    | Ciudad           |                      |               |
| Teléfono             |                    |    | Zona             |                      |               |
| Fax                  |                    |    | * País de Origen |                      | . 0           |
| Sec.                 | Nombre             | Ce | rtificaciones    | Tipo de<br>Documento | Documento     |
| 1                    | COMPRADOR ABC      |    |                  | TID                  | 987654321     |

|   | Comprador    |        |                |      |           |       |           |
|---|--------------|--------|----------------|------|-----------|-------|-----------|
|   | * Nombre     | COMPRA | DOR ABC        | 0.00 | Documento | TID ¥ | 987654321 |
|   | Nacionalidad | 840    | ESTADOS UNIDOS |      |           |       |           |
| I |              |        |                |      |           |       |           |

#### **RÉGIMEN ADUANERO Y ACUERDO**

**Régimen:** busque y seleccione mediante este ícono Seleccione al que se acoge la mercancía a exportar.

|          |                   | ► Buscar → Cerra                      |
|----------|-------------------|---------------------------------------|
| Código d | e Régimen         |                                       |
| Nombre   | de Régimen        |                                       |
| Sec.     | Código de Régimen | Nombre de Régimen                     |
| 1        | 2                 | ADMISION TEMPORAL                     |
| 2        | 20                | CONSUMO DE REEXPORTACION              |
| 3        | 4                 | DEPOSITO LOGISTICO                    |
| 4        | 16                | EXPORTACION NACIONAL                  |
| 5        | 17                | REEMBAQUE                             |
| 6        | 5                 | SALIDA TEMPORAL                       |
| 7        | 11                | ZONAS FRANCAS INDUSTRIAL Y ESPECIALES |

¿Trato preferencial?: indique si posee un trato preferencial a través de un cotejo en el recuadro según corresponda:

| * ¿Trato Preferencial? | ✓Sí □No |
|------------------------|---------|
|                        |         |

Acuerdo: al seleccionar en el campo ¿Trato preferencial? La opción SI, este campo es Obligatorio. Busque y seleccione mediante el ícono de la lupa , el acuerdo que hace referencia al tratamiento especial que se le da a la mercancía a importar, como resultado de la vigencia de acuerdos comerciales, siempre que aplique.

| [wcI(     | C050112] Bus         | car Información de Acuerdo  |                     |
|-----------|----------------------|-----------------------------|---------------------|
|           |                      |                             | → Buscar → Cer      |
| Código de | e Acuerdo            |                             |                     |
| Nombre    |                      |                             |                     |
| Sec.      | Código de<br>Acuerdo | Nombre de Acuerdo           | Leyes Referenciales |
| 1         | EPA - RU             | AAE Cariforum - Reino Unido |                     |
| 2         | 6                    | AAPP                        |                     |
| 3         | 77                   | СВРА                        |                     |
| 4         | 1                    | DR-CAFTA                    |                     |
| 5         | 3                    | EPA                         |                     |
| 6 RD-PAN  |                      | Rep. Dom-Panamá             |                     |
| 7 2       |                      | SGP                         |                     |
| 8         | 5                    | TLCARICOM                   |                     |
| 9         | 4                    | TLCENTROAMERICA             |                     |

#### DETALLE

Acápite relativo a la designación de la mercancía donde se describen todas las informaciones referentes a las mercancías a exportar.

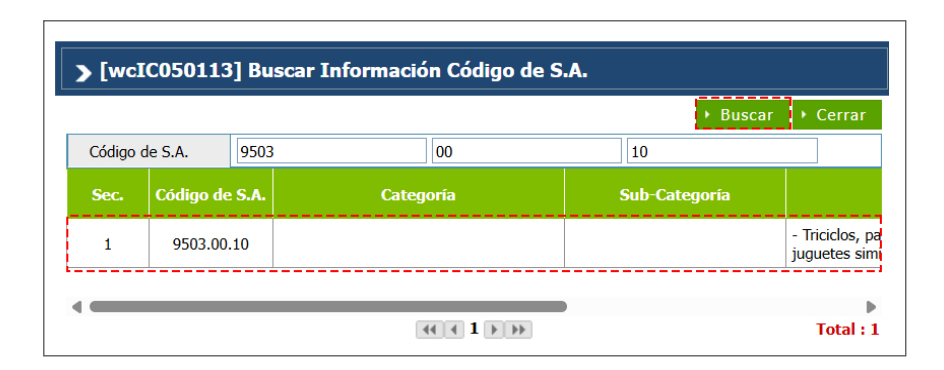

**Código de S.A.:** ppartida o código arancelario específico de un producto recogid en el Sistema Armonizado, consta de 8 dígitos. Busque utilizando del ícono de la lupa digitando la partida y pulsando el botón **Buscar.** 

Marca: al seleccionar el producto, se carga de manera automática. Aplica para vehículos o maquinarias.

**Modelo:** al seleccionar el producto, se carga de manera automática. Aplica para vehículos o maquinarias.

Estado: seleccione la condición de la mercancía.

**Producto:** en este campo se especifican los nombres de las mercancías a exportar detallando las características que permiten su clara e inmediata identificación. Busque y seleccione mediante el ícono de la lupa el producto a declarar:

|                    |                          |             |          |     |      | Buscar              | ▸ Cerrar     |
|--------------------|--------------------------|-------------|----------|-----|------|---------------------|--------------|
| * Listado (        | Código de S.A.           | 9503        | 00       |     | 10   |                     |              |
| Marca              |                          | NA          | N/A      |     |      |                     |              |
| Modelo             |                          | NA          | N/A      |     |      |                     |              |
| * Código c         | le Producto              |             |          |     |      |                     |              |
| * Nombre           | de Producto              | CATERPILA   | ۲.       |     |      |                     |              |
| Origen de Producto |                          | 156         | CHINA    |     |      | 0,                  | 0            |
| Sec.               | Código de<br>Producto    | Nombre de l | Producto | Ma  | irca | Nombre de<br>Modelo | Listado<br>S |
| 1                  | PRT201205-<br>B000AA57DF | CATERPILAR  |          | N/A |      | N/A                 | 9503         |

Año: digite el año correspondiente (sólo aplica para vehículos, maquinarias etc.).

Especificaciones: digite el detalle del producto.

**Registro temporal del producto:** sdesde este campo puede registrar el producto temporalmente, solo aplica para partidas abiertas como las partidas para motocicletas y camiones. **Unidad:** está relacionada con el código de S. A. Al seleccionar el producto esta información se carga de manera automática.

**Cantidad:** digite la cantidad de la mercancía a exportar según la unidad correspondiente.

**FOB (US\$) unitario:** digite el valor en dólares estadounidenses que figure en la factura comercial. En caso de que los valores facturados estén expresados en moneda distinta a la indicada, debe hacerse la conversión correspondiente.

**Certificado de Origen:** desde este campo puede visualizar y aplicar los números de certificados que previamente se crearon desde el Registro de Certificado de Origen.

**Peso (Kg):** indique el peso neto de la mercancía a exportar por partida.

**Orgánica:** al seleccionar el producto, este campo se coteja de manera automática.

Grado de Alcohol: sólo aplica a partidas y/o aranceles de bebidas alcohólicas.

**País de origen:** país de origen de las mercancías a exportar. Al seleccionar el producto se carga de manera automática.

Serie: este campo sólo aplica para las bebidas alcohólicas.

Precio al por menor: este campo sólo aplica para las bebidas alcohólicas; su valor debe ser mayor a 1.

Tipo de Vehículo:elija el tipo de vehículo y proceda a llenar los campos relacionados: Chasis de Vehículo, Color de Vehículo, N.º de Motor de Vehículo y Vehículo CC.

**Descripción:** permite detallar la mercancía o producto a declarar.

**Descripción de la Mercancía:** este campo nos permite agregar características relacionadas a la partida arancelaria a insertar, que no hayan sido descritas anteriormente.

Cuando terminamos de llenar todos los campos relacionados a una partida arancelaria presionamos el botón Agregar.

| Descripción de la Mercancía | CATERPILAR |
|-----------------------------|------------|
|                             | <u>/</u>   |

| Detalle                          |                       |                                  |                                                         |                                                |                                 |                            |                                    | ▶ Agregar → Modificar | ▶ Borrar ▶ Limpiar   |
|----------------------------------|-----------------------|----------------------------------|---------------------------------------------------------|------------------------------------------------|---------------------------------|----------------------------|------------------------------------|-----------------------|----------------------|
| * Código de S.A.                 | 9503.00.10 🔍 🥥        | - Triciclos, patinetas, co       | ches de pedal y juguetes similares con r                | ıedas                                          |                                 |                            |                                    |                       |                      |
| Marca                            | N/A                   | ۹. 🔗                             | Modelo                                                  | N/A                                            | 0, 0                            |                            | * Estado                           | NUEVO                 | ~                    |
| * Producto                       | CATERPILAR            |                                  | -                                                       |                                                | 0. 2                            |                            | Año                                |                       | 0                    |
| Especificación                   |                       |                                  |                                                         |                                                |                                 |                            | Registro temporal del producto     |                       |                      |
| * Unidad                         | Unidades 🔍 🥥          |                                  | + Cantidad 12.0000 + FOB unitari                        |                                                |                                 |                            | * FOB unitario (US\$)              |                       | 12.0000              |
| Certificado de Origen            |                       |                                  | Secuencia                                               |                                                |                                 |                            | * Peso (kg)                        |                       | 12.0000              |
| Orgánica                         |                       | Grado de Alcohol 0.00 + País     |                                                         |                                                |                                 |                            | * País de Origen                   | CHINA                 |                      |
| No. de Serie                     |                       |                                  |                                                         |                                                |                                 |                            |                                    |                       | 0.0000               |
| Tipo de Vehículo                 |                       | ~                                | Chasis de Vehículo                                      |                                                |                                 |                            | Color de Vehículo                  |                       |                      |
| Motor de Vehículo                |                       | Vehículo CC 0                    |                                                         |                                                |                                 |                            |                                    |                       |                      |
| Descripción                      |                       |                                  |                                                         |                                                |                                 |                            |                                    |                       |                      |
| Descripción de la Mercancía      | CATERPILAR            |                                  |                                                         |                                                |                                 |                            |                                    |                       | 1.                   |
| Sec. Temporal Código de de produ | icto Marca Modelo Año | Valor<br>FOB Unidad Ca<br>(US\$) | antidad Certificado País Grad<br>de Origen Origen Alcon | o Precio No.<br>al por de Ve<br>ol Menor Serie | po de Chasis<br>hículo Vehículo | Color de<br>Vehículo<br>Ve | Motor Vehículo<br>de CC<br>ehículo | Descripción           | No. de<br>Referencia |
| 1 9503.00.10 CATERP              | ILAR N/A N/A 0        | 12.0000 Unidades                 | 12.0000 CHINA 0.                                        | 0.0000 0.000                                   |                                 |                            | 0                                  |                       |                      |

#### CONTENEDOR

Desde aquí podemos seleccionar y agregar el tipo de contenedor y digitar los números de contenedores que se vayan a utilizar para la exportación.

Al desplegar el listado en el campo **Tipo de Contenedor**, se muestran varias opciones que permiten seleccionar el tipo deseado.

| * Tipo de Contenedor |                                           | ~ |
|----------------------|-------------------------------------------|---|
|                      |                                           |   |
|                      | FURGON CERRADO DE 10' REFRIGERADO         |   |
|                      | CONTENEDOR 40 PIES REFRIGERADO HIGH CUBE. |   |
|                      | CONTENEDOR 20 PIES OPEN TOP .             |   |
|                      | CONTENEDOR 40 PIES OPEN TOP               |   |
|                      | CONTENEDOR 20 PIES FLATRACK.              |   |
|                      | CONTENEDOR TANQUE DE 20 PIES.             |   |
|                      | PLATAFORMAS. DE 40 PIES                   |   |

No. de Contenedor: digite el número de contenedor.

Al digitar el contenedor, pulse el botón **Agregar.** En caso de que haya varios contenedores, repita el proceso, pulsando cada vez el botón **Agregar**:

| * Tipo de Contenedor FURGON CERRADO DE 53' V * No. de Contenedor ABCU1234567 |      |
|------------------------------------------------------------------------------|------|
|                                                                              |      |
| Sello No. de Placa                                                           |      |
| Sec. Tipo de Contenedor No. de Contenedor No. de Sello No. de P              | laca |
| 1 FURGON CERRADO DE 53' ABCU1234567                                          |      |

#### DOCUMENTOS

Seleccionamos los documentos que avalan la mercancía a exportar, tales como la factura comercial, el certificado de origen, entre otros.

| Docum     | nentos            |         |                         |                   |                        |  | ▶ Agregar              | ► Modi | ficar + Borrar + Lim | piar |
|-----------|-------------------|---------|-------------------------|-------------------|------------------------|--|------------------------|--------|----------------------|------|
| * Tipo de | Doc.              | FACTURA | COMERCIAL 🗸             |                   |                        |  | * No. de Referencia    | 1234   |                      |      |
| * Emisor  |                   | pruebas |                         | E-Mail            | pruebas@aduanas.gob.do |  | * Teléfono             | 1234   |                      |      |
| Sec.      | Tipo de Docum     | ento    | Otros Tipo de documento | No. de Referencia | Emitido por            |  | E-Mail                 |        | Teléfono             |      |
| 1         | FACTURA COMERCIAL |         |                         | 1234              | pruebas                |  | pruebas@aduanas.gob.do |        | 1234                 |      |
|           |                   |         |                         |                   |                        |  |                        |        |                      |      |

Luego de seleccionar el tipo de documento, digite los demás campos de dicha sección y pulse el botón Agregar (repetir el mismo proceso para agregar los demás documentos).

| Docume         | entos               |                 |                         |                   |                        | ▶ Agregar              | → Modificar → Borrar → Limpiar |
|----------------|---------------------|-----------------|-------------------------|-------------------|------------------------|------------------------|--------------------------------|
| * Tipo de Doc. |                     | ADO DE ORIGEN 🗸 |                         |                   | * No. de Referencia    | 9876                   |                                |
| Emisor         |                     | pruebas         | I                       | E-Mail            | oruebas@aduanas.gob.do | Teléfono               | 809777777                      |
| Sec.           | Tipo de Docume      | ento            | Otros Tipo de documento | No. de Referencia | Emitido por            | E-Mail                 | Teléfono                       |
| 1              | FACTURA COMERCIAL   |                 |                         | 1234              | pruebas                | persona@empresaabc.do  | 809555555                      |
| 2              | CERTIFICADO DE ORIG | EN              |                         | 9876              | pruebas                | pruebas@aduanas.gob.do | 80977777                       |

#### **ADJUNTAR**

Permite adjuntar de manera digital los documentos requeridos para la mercancía a exportar que usted tenga guardados en su dispositivo.

| Elegir Archivo                                         | Adjuntar |
|--------------------------------------------------------|----------|
| CEO-[Certificado Origen SRL<br>size: 99.0 KB type: pdf | \$       |
| FAC-001.jpg<br>size: 290 KB type: jpg                  |          |

#### VALOR (US\$)

Tasa de Cambio (RD): el sistema trae por defecto la tasa actual.

**Flete:** corresponde al importe pagado por el traslado de la mercancía de un lugar en el extranjero hasta puertos dominicanos o viceversa. Valor FOB total: es la suma del valor FOB de todas las mercancías en la factura comercial.

Otro: este campo detalla el importe sobre gastos por otros servicios.

#### Valor CIF total (US\$ / RD\$): comprende el valor FOB, flete, seguro y otros gastos. Este campo se llena automáticamente.

| Valor (US\$)      |            |                               |                |
|-------------------|------------|-------------------------------|----------------|
| Tasa de Cambio    | 62.53      | Flete                         | 50.0000        |
| * Valor FOB Total | 1,200.0000 | Otro                          | 0.0000         |
| Seguro            | 0.0000     | Valor CIF Total (US\$ / RD\$) | 1,250 / 78,162 |
|                   |            | 1                             |                |

#### PESO DE MERCANCÍA

Peso bruto (KG): digite el peso bruto de la mercancía.

Neto (KG): se carga de manera automática al agregar el peso del producto.

| Peso de Mercancía |          |                |          |
|-------------------|----------|----------------|----------|
| * Peso Bruto (KG) | 100.0000 | Peso Neto (KG) | 100.0000 |
|                   |          |                |          |

#### **OBSERVACIÓN**

Esta sección puede ser utilizada por Aduanas o el exportador, para introducir aclaraciones necesarias.

Al concluir con toda la información, debe seleccionar en el recuadro **Generar** para que el sistema indique el **Número de la Declaración**.

| * No. de Declaración | 10030-EC01-2505-000004 | 0, 7 | Generar |
|----------------------|------------------------|------|---------|
|                      |                        |      |         |

Si desea guardar el registro pulse el botón Guardar, esta opción permite modificar los datos, podrá notarlo al presentarse este icono. Cuando los datos estén correctos, pulse Presentar, teniendo en cuenta que ya será permanente.

Para presentar la Declaración de Exportación pulse el botón **Presentar:** 

Se muestra un recuadro de diálogo: **¿Desea adjuntar el Certificado de Origen?** Pulse *si o no:* 

| Datos Generales                                         |             | Confirma             | ,                             |               |                              |      |                     |               |
|---------------------------------------------------------|-------------|----------------------|-------------------------------|---------------|------------------------------|------|---------------------|---------------|
| Declaración                                             |             |                      | ¿Desea adjuntar el Certificad | o de Origen ? |                              |      |                     |               |
| Fecha de Declaración                                    | 15/05/2025  |                      |                               |               |                              | Ge   | neral               |               |
| + Administración                                        | 10030       |                      |                               |               |                              | 100  | 30-EC01-2505-000004 | 🔍 🎯 🗹 Generar |
| <ul> <li>Documento de Embarque<br/>o Booking</li> </ul> | 7687676     |                      |                               | Si            | No                           | DO   | AZU AZUA            | .0            |
| * Puerto de Salida                                      | DOHAI       | RIO HAINA            |                               |               |                              | 840  | ESTADOS UNIDOS      | 0.0           |
| + Empresa Transportista                                 | RNC98765321 | EMPRESA ABC          | 10.1                          | 6             | No. de Viaje / V             | uelo |                     |               |
| Nacionalidad de Empresa<br>Transportista                | 214         | REPÚBLICA DOMINICANA |                               | 0             | Nombre Medio o<br>Transporte | le   |                     |               |
| Exportador                                              |             |                      |                               |               |                              |      |                     |               |
| * Nombre                                                | EMPRESA     | ABC                  |                               | + Documento   | RNC 987654                   |      |                     |               |

Luego aparecerá el siguiente mensaje: **¿Desea Archivar?** Pulse *si o no:* 

| <b>2</b> [wcEC010101] Re                 | egistrar Info | rmación Declara   | ición de Exp | ortación          |             |                 |                    |            |               |                              |              |
|------------------------------------------|---------------|-------------------|--------------|-------------------|-------------|-----------------|--------------------|------------|---------------|------------------------------|--------------|
|                                          |               |                   |              |                   |             | _               |                    | ▶ Adjuntar | ▶ Guardar     | <ul> <li>Presenta</li> </ul> | nr → Listado |
| Datos Generales                          |               |                   | Confirmar    |                   |             |                 |                    |            |               |                              |              |
| Declaración                              |               |                   |              | ¿Quiere archivar? |             |                 |                    |            |               |                              |              |
| Fecha de Declaración                     | 15/05/2025    |                   | $\bigcirc$   |                   |             |                 |                    | General    |               |                              | ~            |
| * Administración                         | 10030         | ADMINISTRACIO     |              |                   |             |                 |                    | 10030-EC0  | 1-2505-000004 | ۹, 6                         | Generar      |
| * Documento de Embarque<br>o Booking     | 7687676       |                   |              |                   | Si          |                 | No                 | DOAZU AZ   | ZUA           |                              | 9.0          |
| * Puerto de Salida                       | DOHAI         | RIO HAINA         |              |                   |             |                 |                    | 840 ES     | STADOS UNIDOS |                              | Q. Ø         |
| * Empresa Transportista                  | RNC98765321   | EMPRESA ABC       |              |                   | <u> </u>    | No. de          | Viaje / Vueio      |            |               |                              |              |
| Nacionalidad de Empresa<br>Transportista | 214           | REPÚBLICA DOMINIC | ANA          |                   | .0          | Nombr<br>Transp | e Medio de<br>orte |            |               |                              | ~            |
| Fecha de Llegada                         |               |                   |              |                   |             |                 |                    |            |               |                              |              |
| Exportador                               |               |                   |              |                   |             |                 |                    |            |               |                              |              |
| * Nombre                                 | EMDOFCA       | ADC               |              |                   | * Documento |                 | RNC                | ~          |               |                              |              |
|                                          | EMPRESA       | ABC               |              |                   |             |                 | 987654321          |            |               |                              |              |
|                                          |               |                   |              |                   |             |                 |                    |            |               |                              |              |

El proceso culmina con el mensaje: *Los datos fueron archivados*. Podrá observar el número de solicitud generado automáticamente:

| 🞴 [wcEC010101] Re                                       | egistrar Info | ormación Declaración   | de Exporta  | ación                        |                  |           |           |           |                |                                                |
|---------------------------------------------------------|---------------|------------------------|-------------|------------------------------|------------------|-----------|-----------|-----------|----------------|------------------------------------------------|
| <ul> <li>Datos Generales</li> </ul>                     |               |                        |             |                              |                  |           |           | ▶ Adjunta | ar 🕨 Guardar   | <ul> <li>Presentar</li> <li>Listado</li> </ul> |
| Declaración                                             |               |                        |             |                              |                  |           |           |           |                |                                                |
| Fecha de Declaración                                    | 15/05/2025    |                        |             |                              | 1                | _         | bacho     | General   |                | ~                                              |
| + Administración                                        | 10030         | ADMINISTRACION HAINA O | Información | 1                            |                  | ×         | iración   | 10030-EC  | 01-2505-000004 | 🔍 🔗 🗹 Generar                                  |
| <ul> <li>Documento de Embarque<br/>o Booking</li> </ul> | 7687676       | ·                      |             | Los datos fueron archivados. |                  | erada, su | Origen    | DOAZU     | AZUA           | . 0                                            |
| * Puerto de Salida                                      | DOHAI         | RIO HAINA              |             | numero de solicitud es:      | EGED-2505-000006 |           | ino       | 840       | ESTADOS UNIDOS | <. ∅                                           |
| * Empresa Transportista                                 | RNC98765321   | EMPRESA ABC            |             |                              |                  |           | / Vuelo   |           |                |                                                |
| Nacionalidad de Empresa<br>Transportista                | 214           | REPÚBLICA DOMINICANA   |             |                              |                  | OK        | lio de    |           |                | ~                                              |
| Fecha de Llegada                                        |               |                        |             |                              |                  |           |           |           |                |                                                |
| Exportador                                              |               |                        |             |                              |                  |           |           |           |                |                                                |
| * Nombre                                                | ENDDEC        |                        |             | 1                            | * Documento      |           | RNC       | $\sim$    |                |                                                |
|                                                         | EMPRESA       | A ABC                  |             |                              |                  |           | 987654321 |           |                |                                                |

**Nota:** la impresión de la declaración electrónica no podrá realizarse si la misma no ha sido pagada. En tal virtud, el botón de imprimir aparecerá inhabilitado hasta que se efectúe el pago. Puede pagar sus facturas electrónicamente a través de **e-banking**, cuando la factura esté generada. Puede también comprar los códigos prepagos, en las cajas de los puertos y administraciones de Aduanas.

La solicitud de entrada de la carga automática estará hábil en las administraciones que previamente cumplan con los requisitos de recursos y configuraciones que gestiona la **Gerencia de Exportación.** 

# 6

## ¿CÓMO BUSCAR INFORMACIÓN DECLARACIÓN DE EXPORTACIÓN?

Para registrar una declaración de exportación dirigirse a **e-Aduanas – Exportación – Declaración de Exportación**. Busque y seleccione utilizando el ícono de la lupa 🥄 la administración correspondiente y pulse el botón **Buscar**:

| 2                 | [wcEC                                | 010102] Busca                                                                                 | r Información                                                                                                    | Declaración de Exporta                                                                                                    | ción                                                                                                    |                    |                                                                                                    | _                                                                                                    | ,                                                                                                    |                                                                                                    |
|-------------------|--------------------------------------|-----------------------------------------------------------------------------------------------|----------------------------------------------------------------------------------------------------|----------------------------------------------------------------------------------------------------|----------------------------------------------------------------------------------------------------|--------------------|----------------------------------------------------------------------------------------------------|----------------------------------------------------------------------------------------------------|----------------------------------------------------------------------------------------------------|----------------------------------------------------------------------------------------------------|
| + Fe              | cha de D                             | )eclaración                                                                                   | 15/02/2025                                                                                                    |                                                                                                    | <b>*</b> Ø                                                                                                    | No. de Declaración |                                                                                                    |                                                                                                    | Buscar → Imp                                                                                                    | rimir 🕨 Nuevo                                                                                                    |
| + Ad              | lministra                            | ción                                                                                          | 10030 ADMIN                                                                                                    | ISTRACION HAINA ORIENTAL                                                                                                    | ۹.0                                                                                                    | Régimen            |                                                                                                    |                                                                                                    |                                                                                                    | ۹. 0                                                                                                    |
| Exp               | portador                             |                                                                                               | RNC9876 EMPP                                                                                                    | ESA ABC                                                                                                    |                                                                                                    | Agente de Aduanas  |                                                                                                    |                                                                                                    |                                                                                                    | 0.00                                                                                                    |
| S/C               |                                      | === Seleccione ===                                                                            |                                                                                                    |                                                                                                    | Estado                                                                                                    | === Seleccione === | -                                                                                                    |                                                                                                    | ~                                                                                                    |                                                                                                    |
| Doc. de Embarque  |                                      |                                                                                               |                                                                                                    |                                                                                                    | No. de Chasis                                                                                                    |                    |                                                                                                    |                                                                                                    |                                                                                                    |                                                                                                    |
| No. de Contenedor |                                      |                                                                                               |                                                                                                    |                                                                                                    |                                                                                                    |                    |                                                                                                    |                                                                                                    |                                                                                                    |                                                                                                    |
|                   | Sec.                                 | No. de Declaració                                                                             | n Fecha de<br>Declaración                                                                                                    | Administración                                                                                                    | Régimen                                                                                                    | Exportador         | Agente de Aduanas                                                                                                    | s/c                                                                                                    | Estado                                                                                                    | Doc. de<br>Embarque                                                                                                    |
|                   | 1                                    | 10030-EC01-2505-<br>000004                                                                    | 15/05/2025                                                                                                    | ADMINISTRACION HAINA<br>ORIENTAL                                                                                                    | EXPORTACION<br>NACIONAL                                                                                                    | EMPRESA ABC        |                                                                                                    | Inspección física                                                                                                    | Registrado/Acep                                                                                                    | 7687676                                                                                                    |
|                   | + Fe<br>+ Ad<br>Ex<br>S/<br>Do<br>No | Fecha de I     Administra     Exportador     S/C     Doc. de Er     No. de Cor     Sec.     1 | [wcEC010102] Busca     Fecha de Declaración     Administración     Exportador     S/C     Doc. de Embarque     No. de Contenedor      Sec. No. de Declaración     1 10030-EC01-2505- 000004 | [wcEC010102] Buscar Información     [* Fecha de Declaración 15/02/2025     [* Administración 10030 ADMIN     Exportador RNC9876 EMPR     S/C === Seleccione =     Doc. de Embarque     No. de Contenedor     [     Sec. No. de Declaración Fecha de     Declaración     1 10030-EC01-2505-     000004 | [wcEC010102] Buscar Información Declaración de Exporta     [secha de Declaración 15/02/2025     [secha de Declaración 10030 ADMINISTRACION HAINA ORIENTAL     Exportador RNC9876 EMPRESA ABC     S/C ==== Seleccione ===     Doc. de Embarque     No. de Contenedor      Sec. No. de Declaración Fecha de Declaración     1 10030-EC01-2505-     000004 15/05/2025 ADMINISTRACION HAINA     ORIENTAL |                    | Improvementation     Improvementation     Impr | Image: Sec: No. de Declaración     Fecha de Declaración     1     1     1     1     1     1     1     1     1     1     1     1     1     1     1     1     1     1     1     1     1     1     1     1     1     1     1     1     1     1     1     1     1     1     1     1     1     1     1     1     1     1     1     1     1     1     1     1     1     1     1     1     1     1 <td>Inspección Buscar Información Declaración de Exportación     Is/02/2025     Información Declaración de Exportación     Is/02/2025     Información Declaración de Exportación     Is/02/2025     Información Declaración     Is/02/2025     Información Declaración     Inspección Régimen     Información Declaración     Información Declaración     Información     Información     Información     Información     Información     Información     Información     Información     Información     Información     Información     Información     Información     Información     Información     Información     Información     Informaci     Información     Información     Informaci</td> <td>Inspeción física Registrado/Acep      Inspeción física Registrado/Acep      Inspeción física Registrado/Acep</td> | Inspección Buscar Información Declaración de Exportación     Is/02/2025     Información Declaración de Exportación     Is/02/2025     Información Declaración de Exportación     Is/02/2025     Información Declaración     Is/02/2025     Información Declaración     Inspección Régimen     Información Declaración     Información Declaración     Información     Información     Información     Información     Información     Información     Información     Información     Información     Información     Información     Información     Información     Información     Información     Información     Información     Informaci     Información     Información     Informaci | Inspeción física Registrado/Acep      Inspeción física Registrado/Acep      Inspeción física Registrado/Acep |

Pulse sobre el resultado de la búsqueda que corresponda, para ver el detalle de este.

| [wcEC010103]     Detalle Info         | rmación Declaración de Exportación                   |                            |                                                      |
|---------------------------------------|------------------------------------------------------|----------------------------|------------------------------------------------------|
|                                       |                                                      | ▹ Modificar → Borrar       | + Presentar + Imprimir + Listado + Archivo Adjuntado |
| Datos Generales                       |                                                      |                            |                                                      |
| Declaración                           |                                                      |                            |                                                      |
| Fecha de Declaración                  | 15/05/2025                                           | Tipo de Despacho           | General                                              |
| Administración                        | [10030] ADMINISTRACION HAINA ORIENTAL                | No. de Declaración         | 10030-EC01-2505-000004                               |
| Documento de Embarque o Booking       | 7687676                                              | Depósito de Destino        | [DOAZU] AZUA                                         |
| Puerto de Salida                      | [DOHAI] RIO HAINA                                    | País de Destino            | [840] ESTADOS UNIDOS                                 |
| Empresa Transportista                 | [ TRS09080706 ] EMPRESA ABC                          | No. de Viaje / Vuelo       |                                                      |
| Nacionalidad de Empresa Transportista | [214] REPÚBLICA DOMINICANA                           | Nombre Medio de Transporte |                                                      |
| Fecha de Llegada                      |                                                      |                            |                                                      |
| Exportador                            |                                                      |                            |                                                      |
| Nombre                                | EMPRESA ABC                                          | Documento                  | [RNC] 987654321                                      |
| Dirección                             | 10100 CARRETERA SÁNCHEZ 12KM de Haina, Santo Domingo |                            |                                                      |
| Teléfono                              | 809-999-0000                                         | Fax                        | 0                                                    |
| E-Mail                                | persona@empresaabc.do                                |                            |                                                      |
| Agente de Aduanas                     |                                                      |                            |                                                      |
| Nombre de Empresa                     |                                                      | Licencia                   |                                                      |
| Nombre                                |                                                      | Documento                  |                                                      |
| Comprador                             | ·                                                    |                            |                                                      |
| Nombre                                | COMPRADOR ABC, LLC                                   | Documento                  | [TID] 0908765432                                     |
| Nacionalidad                          | [840] ESTADOS UNIDOS                                 |                            |                                                      |
| Régimen Aduanero y Acuerdo            | ۱ <u>ــــــــــــــــــــــــــــــــــــ</u>        |                            |                                                      |
| Régimen                               | [16] EXPORTACION NACIONAL                            |                            |                                                      |
|                                       | L                                                    | Trato Preferencial         | Si                                                   |

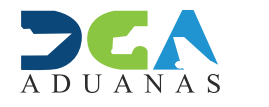

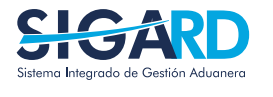

ELABORADO POR SUBDIRECIÓN DE TECNOLOGÍA EN COORDINACIÓN CON LA GERENCIA DE COMUNICACIONES

### EXPORTACIONES A DESTINOS PREFERENCIALES

**USUARIOS EXTERNOS** 

SANTO DOMINGO, JUNIO 2025